**Dental Services** 

### **NHS Dental Services**

**Dental Services** 

### **E Reporting Good Practice Guide**

### Building Reports: Using calculations & adding graphs

Supporting the NHS, supplying the NHS, protecting the NHS

NHS Dental Services is a service provided by the NHS Business Services Authority

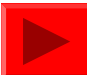

In E-reporting it is possible to build your own reports using simple (and more complicated) calculations. As an example a simple report will be created showing the breakdown of FP17s by patient charge band and status

Techniques shown in earlier parts of the user guide will be used , if unsure of any please refer back

Copy the Activity Skeleton Report into your favourites and rename it "Charge Band". Then click on modify on this new report

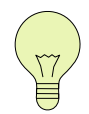

Even when building your own reports, it is recommended that the starting point is the Activity Skeleton Report, as this has been formatted and includes titles etc

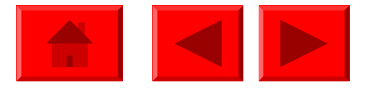

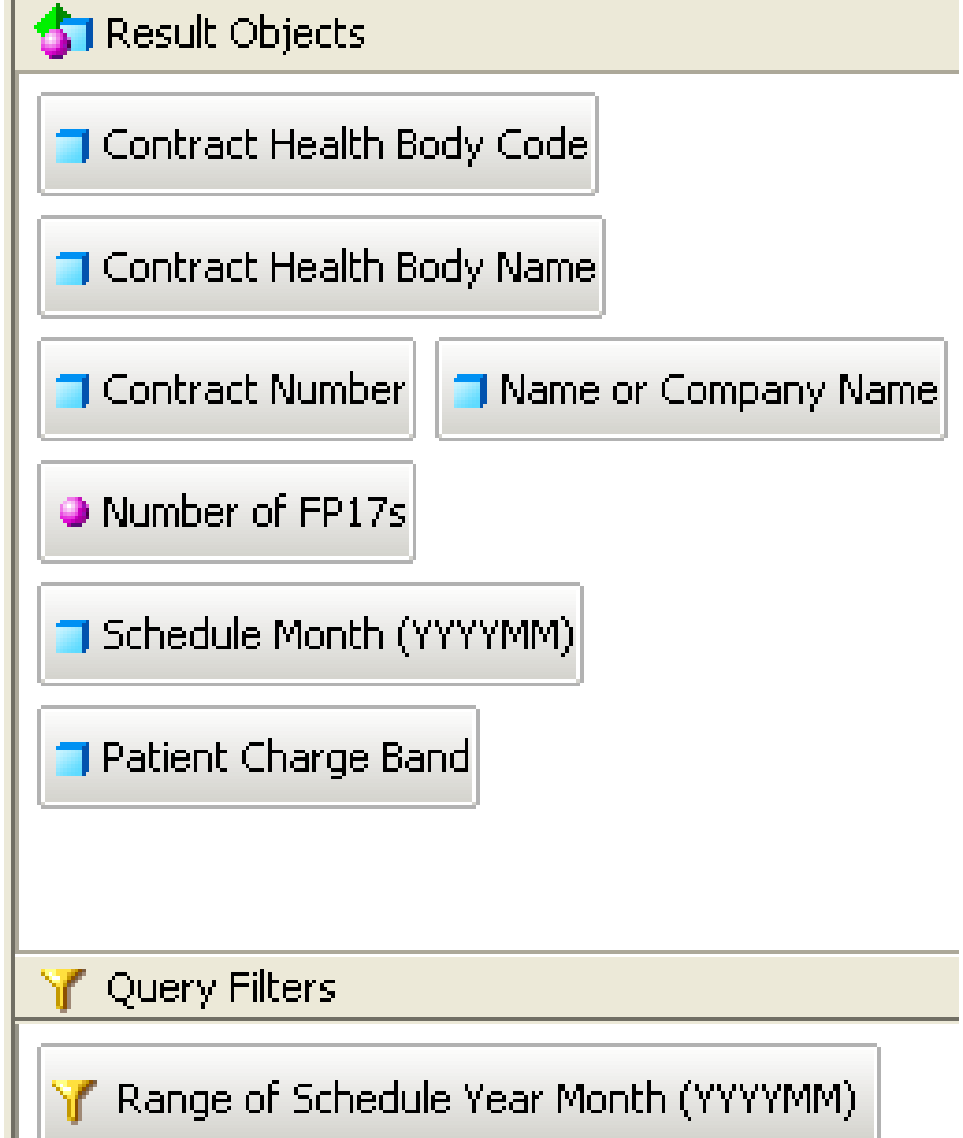

Add Patient Charge Band to the query and run it for a suitable period

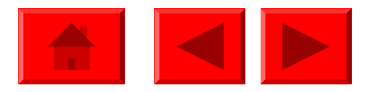

| Patient Charge Band                  | Number of<br>FP17s |
|--------------------------------------|--------------------|
| Band 1                               | 33,889             |
| Band 2                               | 17,501             |
| Band 3                               | 2,632              |
| Charge exempt                        | 1,342              |
| Domiciliary Visit Only               | 38                 |
| Ortho Appliances                     | 2                  |
| Orthodontic Claim                    | 542                |
| Reg 11 Replacement Appliance (Ortho) | 19                 |
| Urgent                               | 4,391              |
| Withdrawn Claim                      | 0                  |

Remove the column Name or Company Name and replace Contract Number with Patient Charge Band , therefore creating a PCO level table

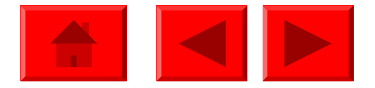

| Edit Report                          |                                    |                                  |                                                         |
|--------------------------------------|------------------------------------|----------------------------------|---------------------------------------------------------|
| -   <b>T</b>   <b>- 1</b> 2 - 2      |                                    | Highlight the d click on the arr | ata column Number of FP17s then                         |
|                                      | n Count                            |                                  |                                                         |
| Patient                              | <mark>χ</mark> Average –<br>γγ Min | Number of<br>FP17s               | Click on Sum. This creates a sum of the number of FP17s |
| Band 1                               | 🗘 Max                              | 33,889                           |                                                         |
| Band 2                               | ∑ Percentage                       | 17,501                           | Click on Percentage. This                               |
| Band 3                               |                                    | 2,632                            | creates a percentage of total                           |
| Charge exempt                        |                                    | 1,342                            | FP1/s for each Patient Charge<br>Band                   |
| Domiciliary Visit Or                 | ily                                | 38                               | Dariu                                                   |
| Ortho Appliances                     |                                    | 2                                |                                                         |
| Orthodontic Claim                    |                                    | 542                              |                                                         |
| Reg 11 Replacement Appliance (Ortho) |                                    | 19                               |                                                         |
| Urgent                               |                                    | 4,391                            |                                                         |
| Withdrawn Claim                      |                                    | 0                                |                                                         |

| and          | Number of FP17s | Percent  | age    |            |      |                                |
|--------------|-----------------|----------|--------|------------|------|--------------------------------|
|              | 33,889          | 5        | 6.15%  |            |      |                                |
|              | 17,501          | 2        | 9.00%  |            |      |                                |
|              | 2,632           |          | 4.36%  |            | A    | column, row or cell can be     |
|              | 1,342           |          | 2.22%  |            | rer  | noved by highlighting it, righ |
|              | 38              |          | 0.06%  |            | Cli  | ck then remove column or       |
|              | 2               |          | 0.00%  |            |      | V                              |
|              | 542             |          | Inser  |            |      |                                |
| ance (Ortho) | 19              |          | Сору   | as text    |      |                                |
|              | 4,391           | Ø        | Clear  | Cell Conte | ents |                                |
|              | 0               | ×        | Remo   | ve         |      |                                |
| Sum:         | 60,356          |          | Remo   | ve Row     |      |                                |
|              | Percentage:     |          | Remo   | ive Colum  | ٦    |                                |
|              |                 | \$.00    | Form   | at Number  |      |                                |
|              |                 | fx       | Form   | ula Toolba | r    |                                |
|              | Last            | Refres 🚀 | Edit F | ormat      |      |                                |
|              |                 |          | Sort   |            |      |                                |

Cells can also be dragged to another cell for example to have total sum and percentage figures side by side

|                                      |             | <u>  </u> |                     |
|--------------------------------------|-------------|-----------|---------------------|
| Reg 11 Replacement Appliance (Ortho) | 19          | ♥ 0.03%   |                     |
| Urgent                               | 4,391       | 7.28%     |                     |
| Withdrawn Claim                      | 0           | 0.00%     |                     |
| Sum:                                 | 60,356      | =Percept  | age([Number of EP17 |
|                                      | Percentage: | 100.00%   | age([Mamber of FF17 |
|                                      |             |           |                     |

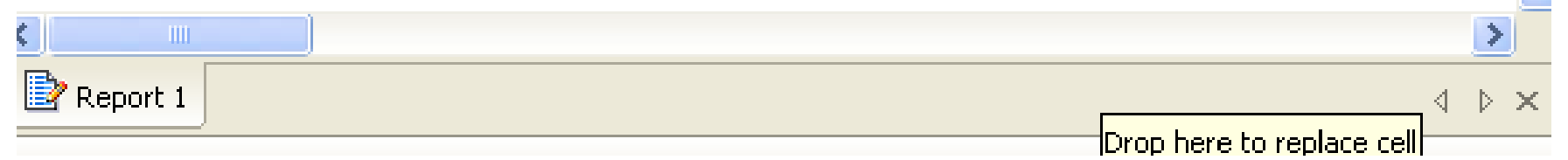

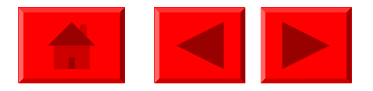

| Patient Charge Band                  | Number of FP17s | Percentage |
|--------------------------------------|-----------------|------------|
| Band 1                               | 33,889          | 56.15%     |
| Band 2                               | 17,501          | 29.00%     |
| Band 3                               | 2,632           | 4.36%      |
| Charge exempt                        | 1,342           | 2.22%      |
| Domiciliary Visit Only               | 38              | 0.06%      |
| Ortho Appliances                     | 2               | 0.00%      |
| Orthodontic Claim                    | 542             | 0.90%      |
| Reg 11 Replacement Appliance (Ortho) | 19              | 0.03%      |
| Urgent                               | 4,391           | 7.28%      |
| Withdrawn Claim                      | 0               | 0.00%      |
| Sum:                                 | 60,356          | 100.00%    |

We now have a simple report for the PCO showing the number of FP17s by Patient Charge Band and expressed as a percentage of the total

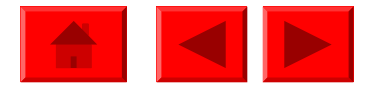

#### 🖉 List of Values

Select Patient Charge Band (s):

Patient Charge Band

Band 1 Band 2

#### Band 3

Charge exempt Domiciliary Visit Only Ortho Appliances Orthodontic Claim Reg 11 Replacement Appliance (Ortho)

#### Urgent

| Withdrawn Claim   |     |
|-------------------|-----|
|                   |     |
|                   |     |
|                   |     |
|                   |     |
|                   |     |
| Search All Values | 1 * |
| OK Cancel Help    |     |

We can restrict the data to show only the main treatment bands by adding a filter

Use Ctrl on your keyboard to select multiple elements to filter

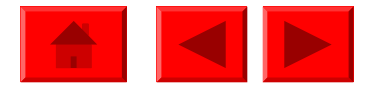

| Patient Charge<br>Band | Number of<br>FP17s | Percentage | Now chowing numbers and        |
|------------------------|--------------------|------------|--------------------------------|
| Band 1                 | 33,889             | 58.02%     | percentages just for Band 1,2, |
| Band 2                 | 17,501             | 29.96%     | and Urgent FP17s               |
| Band 3                 | 2,632              | 4.51%      |                                |
| Urgent                 | 4,391              | 7.52%      |                                |
| Sum:                   | 58,413             | 100.00%    |                                |

We can now add a graph. Make a copy of the table and remove the column with percentages and the row with the total

| Patient Charge<br>Band | Number of<br>FP17s | Percentage | ▼. | Patient Charge<br>Band | Number of<br>FP17s |
|------------------------|--------------------|------------|----|------------------------|--------------------|
| Band 1                 | 33,889             | 58.02%     |    | Band 1                 | 33,889             |
| Band 2                 | 17,501             | 29.96%     |    | Band 2                 | 17,501             |
| Band 3                 | 2,632              | 4.51%      |    | Band 3                 | 2,632              |
| Urgent                 | 4,391              | 7.52%      |    | Urgent                 | 4,391              |
| Sum:                   | 58,413             | 100.00%    |    |                        |                    |

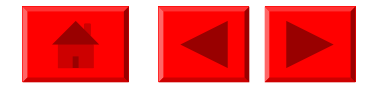

| Patient Charge<br>Band | Number of<br>FP17s | Percentage |
|------------------------|--------------------|------------|
| Band 1                 | 33,889             | 58.02%     |
| Band 2                 | 17,501             | 29.96%     |
| Band 3                 | 2,632              | 4.51%      |
| Urgent                 | 4,391              | 7.52%      |
| Sum:                   | 58,413             | 100.00%    |

| Patient Charge<br>Band | Number of<br>FP17s |
|------------------------|--------------------|
| Band 1                 | 33,889             |
| Band 2                 | 17,501             |
| Band 3                 | 2,632              |
| Urgent                 | 4,391              |
|                        |                    |

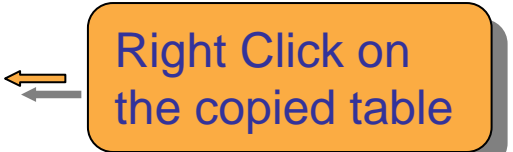

| Patient Charge | Number of | Dercentaria | Patient Charge | *   | Cut          |   |         |
|----------------|-----------|-------------|----------------|-----|--------------|---|---------|
| вапи           | FP1/S     | Percentage  | Band           |     | Сору         |   |         |
| Band 1         | 33,889    | 58.02%      | Band 1         |     | Copy as text |   |         |
| Band 2         | 17,501    | 29.96%      | Band 2         | 2   | Paste        |   | Clickop |
| Band 3         | 2,632     | 4.51%       | Band 3         | 123 | Turn To      | - |         |
| Urgent         | 4,391     | 7.52%       | Urgent         | ×   | Remove       | - | Tuntto  |
| Sum:           | 58,413    | 100.00%     |                | 2   | Edit Format  | - |         |
|                |           |             |                | 94  | Ealer office |   |         |
|                |           |             |                |     | Position     |   |         |

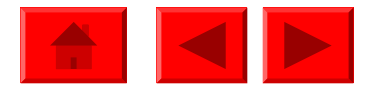

| Turn To       |             |
|---------------|-------------|
| 🔢 🛄 🖄 🚵 🌖 Pie | \           |
|               |             |
|               |             |
|               |             |
|               |             |
|               |             |
|               |             |
|               |             |
| Pie           |             |
| ОК            | Cancel Help |

Select the type of graph you would like then press ok

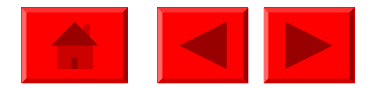

### Now have a table and graph side by side

| Patient Charge<br>Band | Number of<br>FP17s | Percentage |
|------------------------|--------------------|------------|
| Band 1                 | 33,889             | 58.02%     |
| Band 2                 | 17,501             | 29.96%     |
| Band 3                 | 2,632              | 4.51%      |
| Urgent                 | 4,391              | 7.52%      |
| Sum:                   | 58,413             | 100.00%    |

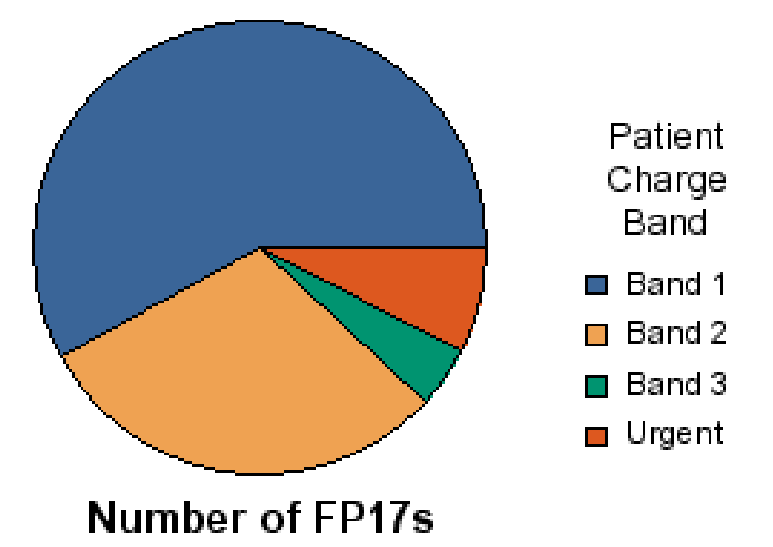

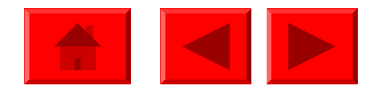

| Patient Charge<br>Band | Number of<br>FP17s | Percentage |
|------------------------|--------------------|------------|
| Band 1                 | 2,916              | 68.74%     |
| Band 2                 | 945                | 22.28%     |
| Band 3                 | 156                | 3.68%      |
| Urgent                 | 225                | 5.30%      |
| Sum:                   | 4,242              | 100.00%    |

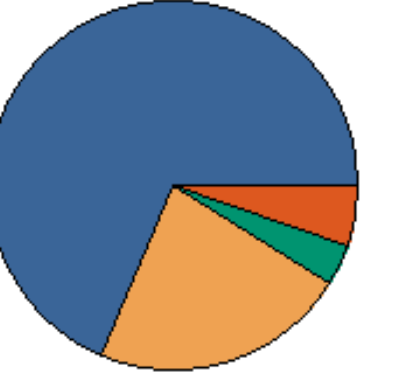

Number of FP17s

Patient Charge Band Band 1 Band 2

Band 3

🗖 Urgent

Can add Contract Number as a Section to replicate this report for each individual contract

### XXXXX/0001

| Patient Charge<br>Band | Number of<br>FP17s | Percentage |
|------------------------|--------------------|------------|
| Band 1                 | 387                | 50.06%     |
| Band 2                 | 251                | 32.47%     |
| Band 3                 | 48                 | 6.21%      |
| Urgent                 | 87                 | 11.25%     |
| Sum:                   | 773                | 100.00%    |

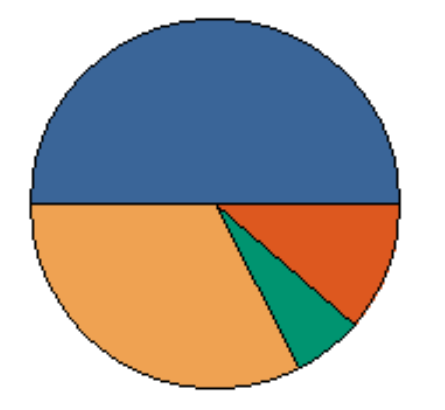

Patient Charge Band Band 1 Band 2 Band 3 Urgent

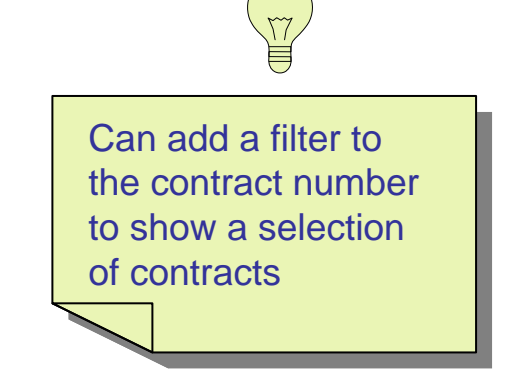

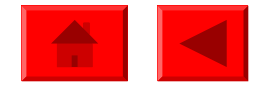